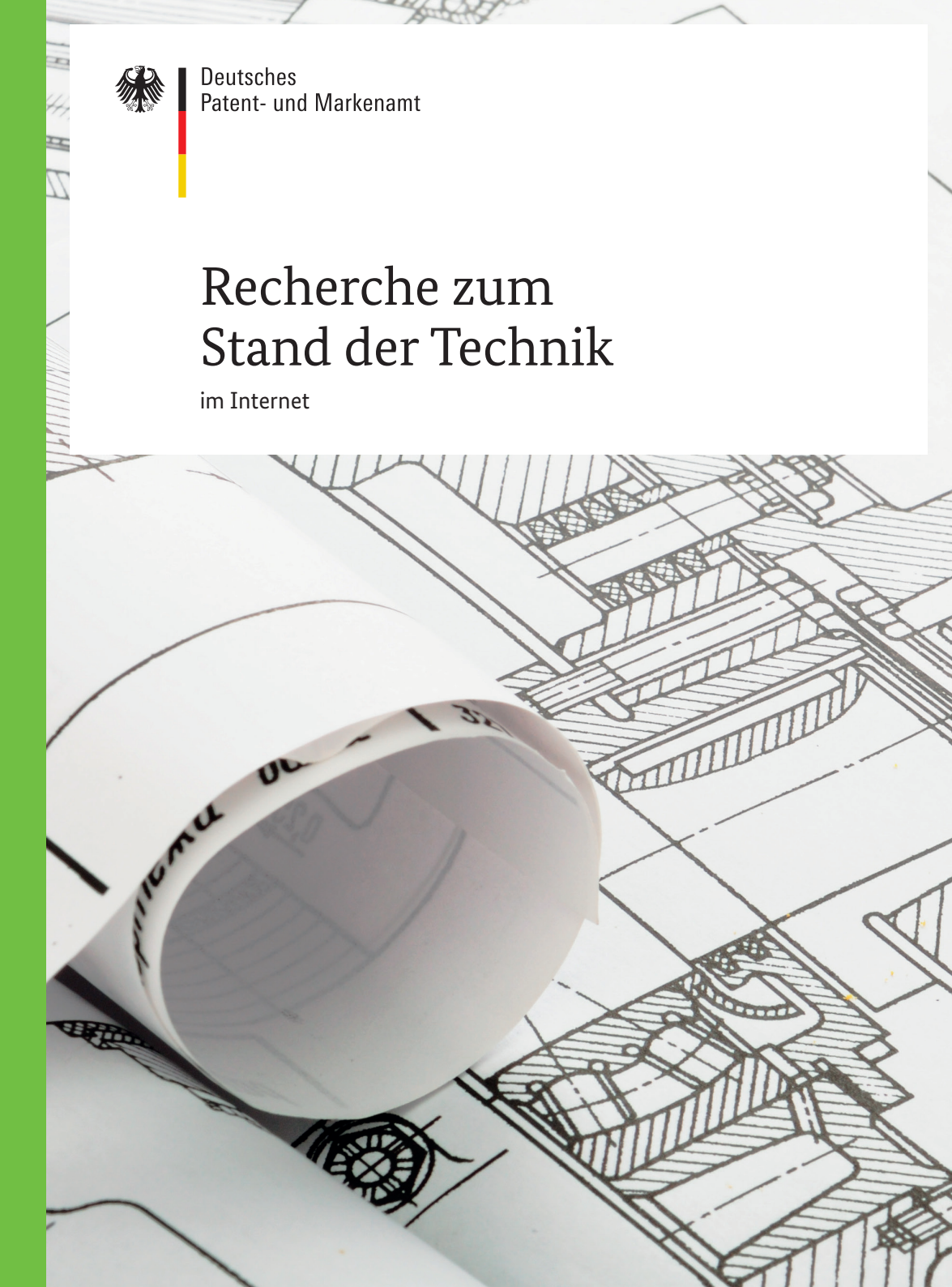

# Recherche-Informationen zahlen sich aus

Mit einer Recherche überprüfen Sie, ob Ihre Idee für eine technische Erfindung neu ist und noch nicht zum Patent oder Gebrauchsmuster angemeldet wurde. Sie ermitteln den aktuellen Stand der Technik zu Ihrer Erfindung.

# Sie möchten Ihre technische Erfindung schützen lassen?

Bevor Sie ein Patent oder Gebrauchsmuster anmelden, sollten Sie sich über den Stand der Technik zu Ihrer Erfindung informieren. Existieren bereits Schutzrechte auf diesem Gebiet? Besteht die Gefahr, dass Sie durch Ihre Anmeldung ein bestehendes Patent unbeabsichtigt verletzen? Sie möchten auch Doppelentwicklungen und Doppelerfindungen vermeiden? Dann sollten Sie eine fundierte Recherche vornehmen. Diese Recherche können Sie bequem im Internet durchführen.

Mit **DEPATIS**net können Sie auf das elektronische Dokumentenarchiv **DEPATIS** (Deutsches Patentinformationssystem) des Deutschen Patentund Markenamts (DPMA) zugreifen. **DEPATIS**net ermöglicht Ihnen die Recherche in sämtlichen deutschen Patentdokumenten seit 1877. Außerdem stehen Ihnen die Dokumente der wichtigsten anderen Patentämter und Organisationen weltweit zur Verfügung – über 66 Millionen Dokumente mit mindestens einem PDF-Anteil, einem Volltext oder einem Abstract und insgesamt über 104 Millionen Datensätze.

# Was gehört zum "Stand der Technik" bei einem Patent?

Eine Erfindung ist neu, wenn sie nicht zum Stand der Technik gehört. Der Stand der Technik umfasst alle Kenntnisse, die weltweit vor der Anmeldung der betreffenden Erfindung in jeder erdenklichen Weise der Öffentlichkeit zugänglich waren. Darunter fallen Fachliteratur sowie Vorträge und insbesondere alle veröffentlichten Patentanmeldungen sowie Gebrauchsmuster. Außerdem gehören zum Stand der Technik Vorveröffentlichungen wie beispielsweise Konferenzbeiträge, Artikel in wissenschaftlichen Zeitschriften und Ausstellungen auf Messen. Auch Informationen, die Sie selbst veröffentlicht haben, zählen zum Stand der Technik. Achten Sie als Erfinder also unbedingt darauf, Ihre Erfindung vor der Anmeldung geheim zu halten.

#### Recherchen - warum?

- Neuheitsrecherchen, um die Aussicht auf Erteilung eines Patents abzuschätzen oder Entwicklungskosten zu sparen
- Übersichtsrecherchen, um
  - einen breiten Überblick über ein Technologiegebiet zu bekommen
  - Material für die eigene Entwicklungsarbeit zu sammeln
  - Beispiele zu erhalten, wie Sie Ihre eigene Patentanmeldung formulieren können
  - den Mehrwert abzuschätzen, wenn Sie sich einen Patentanwalt nehmen
- Überwachungsrecherchen, um Wettbewerber, Kooperationspartner, Verwerter oder Lizenznehmer für Ihre Erfindung zu ermitteln und zu beobachten
- Verletzungsrecherchen ("Freedom-to-operate"-Recherchen), um gültige Schutzrechte zu ermitteln, gegen die Ihr Produkt verstoßen könnte, wenn es auf den Markt gelangt
- Patentrecherchen, um für Forschungsarbeiten die üblichen Literaturrecherchen zu ergänzen
- historische Recherchen, beispielsweise um für eine Familien- oder Firmenchronik mit einer Namensrecherche die Erfindertätigkeit zu dokumentieren oder den Stand der Technik auf einem technischen Fachgebiet zu einem bestimmten Zeitpunkt in der Vergangenheit zu ermitteln

# Bitte bedenken Sie:

Grundsätzlich erfordert eine Patentrecherche viel Erfahrung. Diese Broschüre soll Ihnen einen ersten Eindruck vermitteln, wie komplex diese Recherchen sein können. Bitte beachten Sie: Eine erste Recherche nach dem Stand der Technik kann Ihnen nur einen ersten Überblick verschaffen. Soll das Rechercheergebnis eine Grundlage für wichtige, gegebenenfalls kostenträchtige Entscheidungen sein, wenden Sie sich bitte an einen Fachmann, der Sie bei Ihren Recherchen professionell unterstützen kann. So vermeiden Sie unvollständige und verzerrte Ergebnisse.

### Wo finden Sie Unterstützung bei Ihrer Patentrecherche?

- ↗ Patentinformationszentren
- Patentinformationsanbieter
- Patentrecherchedienstleister
- ↗ Patent- und Rechtsanwälte

Diese Dienstleister übernehmen Recherchen zum Stand der Technik auch komplexer Art oder bieten Zugang zu nicht-amtlichen, kostenpflichtigen Patentdatenbanken und weiteren Fachdatenbanken. Die Assistentenrecherche und der interaktive Info-Lotse der Patentinformationszentren bieten eine Hilfestellung bei Ihrer Recherche.

Patent- und Rechtsanwälte helfen Ihnen bei der Interpretation der Rechercheergebnisse und bei Fragen zu Schutzrechtsverletzungen.

Adressenlisten und Links erhalten Sie von unserem Kundenservice oder unter **www.dpma.de.** 

# Kurzanleitung zur Einsteigerrecherche in **DEPATISnet**

1. Wählen Sie auf der DEPATISnet-Startseite unter https://depatisnet.dpma.de den Recherchemodus "Einsteiger" aus.

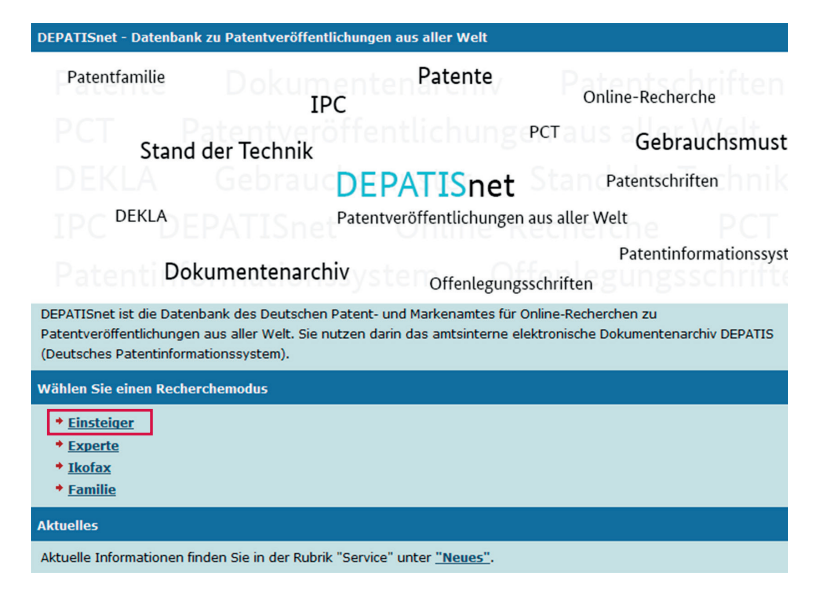

#### 2. Eingabe von Stichwörtern

Nun geben Sie im Feld **"Titel"** ein oder mehrere Stichwörter ein, die im Titel der Dokumente vorkommen könnten. Bei Eingabe von mehreren Stichwörtern wird automatisch eine **UND**-Verknüpfung erzeugt.

Sie können auch mit Platzhaltern arbeiten:

? = beliebig viele Zeichen

- ! = genau ein Zeichen
- # = ein oder kein Zeichen

Sollte eine Suche über den Titel nicht erfolgreich sein, geben Sie stattdessen das Stichwort in der **"Suche im Volltext"** ein. Für eine Recherche mit mehreren Stichwörtern in diesem Suchfeld nutzen Sie bitte die Expertenrecherche. Die Suche im Volltext ist bei deutschen (DE), europäischen (EP) und den internationalen Dokumenten (WO) möglich. Bei den übrigen fremdsprachigen Dokumenten bedeutet **"Suche im Volltext"**, dass nur im Titel und maximal in der Zusammenfassung gesucht wird.

**Tipp:** Ermitteln Sie auch Synonyme für Ihre Idee, um möglichst verschiedene Ausdrücke abzudecken. Suchen Sie zum Beispiel neben Wärmetauscher auch nach Wärmeaustauscher, neben Druckerzeugnis auch nach Druckereierzeugnis.

**Tipp:** Sie haben die Möglichkeit, die Spaltenzahl Ihrer Trefferliste vor der Recherche festzulegen. Wir empfehlen die folgende Konfiguration:

| Einsteigerrecherche                        |                                |                             |                   |
|--------------------------------------------|--------------------------------|-----------------------------|-------------------|
| Die folgenden Felder sind alle mit UN      | D verknüpft. Sie müssen min    | destens ein Feld ausfüllen. |                   |
| Für weitere Informationen nutzen Sie die   | Hilfe zur Einsteigerrecherche. |                             |                   |
|                                            |                                |                             |                   |
| Recherche formulieren                      |                                |                             |                   |
| Veröffentlichungsnummer                    |                                | DE4446098C2                 |                   |
| Titel                                      | wärmeaustauscher heiz?         | Mikroprozessor              |                   |
| Anmelder/Inhaber/Erfinder                  |                                | Heinrich Schmidt            |                   |
| Veröffentlichungsdatum                     |                                | 12.10.1999                  |                   |
| Alle Klassifikationsfelder                 |                                | <u>F17D5/00</u>             |                   |
| Suche im Volltext                          |                                | Fahrrad                     |                   |
| ·                                          |                                |                             |                   |
| Trefferlistenkonfiguration ausb            | lenden                         |                             |                   |
| Veröffentlichungsnummer                    | Anmeldedatum                   | Veröffentlichungsdatum      | IPC-Hauptklasse   |
| IPC-Neben-/Indexklassen                    | Reklassifizierte IPC (MCD)     | Prüfstoff-IPC               | Erfinder          |
| Anmelder/Inhaber                           | Titel                          | Abstract                    | Sequenzprotokolle |
| Trefferlistensortierung nach Veröffentlich | nungsnummer 💽 aufsteigend      | •                           |                   |
| 1000 Treffer/Seite                         |                                |                             |                   |
|                                            |                                |                             |                   |
| Recherche starten                          |                                |                             |                   |
| · •• •• •                                  |                                |                             |                   |
| ✓ Veröffentlichungsr                       | nummer 🗸                       | Anmeldedatum                |                   |
| ✓ Titel                                    | $\checkmark$                   | Prüfstoff- IPC              |                   |

✓ IPC- Hauptklasse

Durch Auswahl der Felder **"Prüfstoff-IPC"** und **"IPC-Hauptklasse"** werden Ihnen schon in der Trefferliste IPC-Symbole der Internationalen Patentklassifikation (IPC) angezeigt, die Sie für Ihre weitere Suche verwenden können. Die IPC dient der Klassifikation technischer Sachverhalte. Wenn Patentdokumente einheitlich klassifiziert sind, finden Sie sie mit dem IPC-Symbol auch dann leicht in Datenbanken, wenn sie in einer fremden Sprache geschrieben sind. Weitere Erläuterungen zur Internationalen Patentklassifikation finden Sie auf Seite 16.

#### 3. Recherche starten

Sie erhalten eine Trefferliste:

| Trefferliste                                                                                                    | Einsteigerrech                                                                                                    | nerche                                                                |                                                       |                                                             |                                                                                                    |                                                                                        |           |              |           |
|----------------------------------------------------------------------------------------------------|----------------------------------------------------------------------------------------------------|-----------------------------------------------------------------------|-------------------------------------------------------|-------------------------------------------------------------|----------------------------------------------------------------------------------------------------|----------------------------------------------------------------------------------------|-----------|--------------|-----------|
| Suchanfrage                                                                                                    |                                                                                                    |                                                                       |                                                       |                                                             |                                                                                                    |                                                                                        |           |              |           |
| Ti = (wārmeaust                                                                                                    | auscher AND heiz?)                                                                                                    |                                                                       |                                                       |                                                             |                                                                                                    |                                                                                        |           |              |           |
| Trefferliste: 127                                                                                                    | Treffer                                                                                                    |                                                                       |                                                       |                                                             |                                                                                                    |                                                                                        |           |              |           |
| Zurück zur Ein                                                                                                    | nsteigerrecherche                                                                                                    |                                                                       |                                                       |                                                             |                                                                                                    |                                                                                        |           |              |           |
| In angezeigter Tr                                                                                                    | refferliste (max. 127 Tr                                                                                                    | effer)                                                                |                                                       |                                                             |                                                                                                    |                                                                                        |           |              |           |
| Familienmitgl                                                                                                    | ieder löschen Fam                                                                                                    | ilienmitgli                                                           | eder austausche                                       | n                                                           |                                                                                                    |                                                                                        |           |              |           |
| Für weitere Infor<br>Angezeigte Treffe<br>Angezeigte Treffe<br>Trefferlister<br>Veröffentlich<br>IPC-Neben-/<br>Anmelder/In<br>Trefferlistenkom | mationen bezüglich der<br>erliste herunterladen (<br>er herunterladen (PD)<br>nkonfiguration aus<br>ungsnummer F<br>Indexklassen F<br>Indexklassen F<br>figuration übernehmen | CSV, XLS<br>(CSV, XLS<br>(blenden)<br>Anmelded<br>Reklassift<br>Titel | tglieder nutzen Sie<br>)<br>latum<br>zierte IPC (MCD) | die <u>Hilfe</u><br>□ Veröffen<br>□ Prüfstoff<br>□ Abstract | lichungsdatum<br>IPC                                                                                                    | <ul> <li>✓ IPC-Hauptklasse</li> <li>□ Erfinder</li> <li>□ Sequenzprotokolle</li> </ul> | 1         |              |           |
| Nr. Auswahl                                                                                                    | Veröffentlichungs-                                                                                                    | Anmelde:                                                              | IPC-Hauptklasse                                       | Prüfstoff-IPC                                               | Titel                                                                                                    |                                                                                        | Original- | Recherchier- | Familien- |
| 1                                                                                                    | W0002016091883A1                                                                                                    | 08.12.2015                                                            | F28F 17/00                                            | F28F 17/00                                                  | DEJ WÄRMEAUSTAUSCHSYSTEM,<br>ABTAUEINRICHTUNG, VENTILATOR,<br>WÄRMEAUSTAUSCHER, GEHÄUSE UND<br>VERWENDUNG EINS MEZZACKS<br>[EN] HEAT EXCHANGE SYSTEM, DEFROSTING<br>DEVICE, FAN, HEAT EXCHANGER, |                                                                                        | Z         | 2            | Suchen    |
| 2                                                                                                    | AT000000447153E                                                                                                    | 19.03.2004                                                            | F28D 7/02                                             | F28D 7/02                                                   | [DE] WENDELFÖRMIGER<br>WÄRMEAUSTAUSCHER MIT RIPPEN UND<br>HEIZKESSEL MIT SOLCHEM<br>WÄRMEAUSTAUSCHER                                                                                             |                                                                                        |           |              | Suchen    |

Orientieren Sie sich am Titel oder öffnen Sie die Originaldokumente, um herauszufinden, welche Klassen für Sie von Bedeutung sein könnten.

#### 4. Internationale Patentklassifikation

Klicken Sie auf die IPC-Symbole, die Ihnen geeignet erscheinen. Die Internationale Patentklassifikation (IPC) öffnet sich in einem neuen Fenster. Im IPC-Verzeichnis wird hinter dem IPC-Symbol die Definition angezeigt. Alle Patentdokumente zu einem bestimmten technischen Fachgebiet sind nach denselben IPC-Symbolen sortiert.

**TIPP:** Setzen Sie unter den Anzeigeoptionen noch ein Häkchen bei **"DEKLA-Gruppen"** und gehen Sie auf **"Ausführen"**. Sie erhalten in vielen Fällen zusätzliche vom Prüfer des DPMA vergebene Feinklassifikationen. Diese Feineinteilung der IPC wird als DEKLA bezeichnet. Weitere Erklärungen zu **"DEKLA-Gruppen"** finden Sie auch in der Online-Hilfe bei **DEPATISnet**.

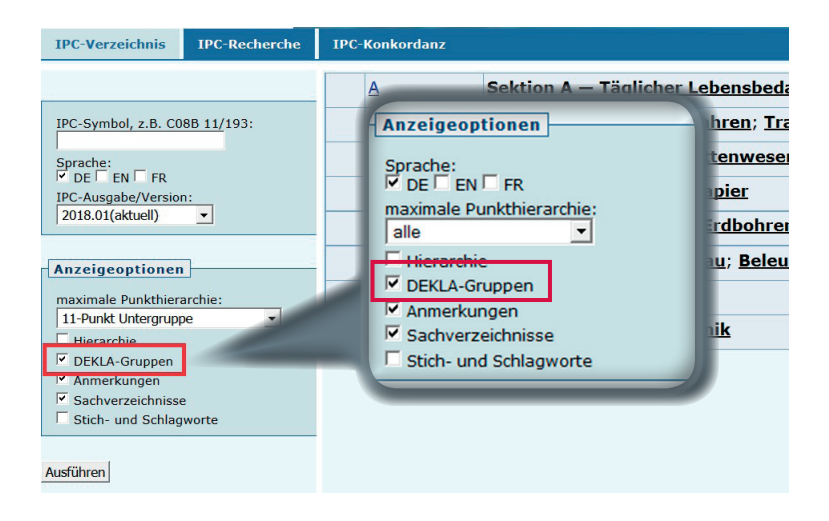

Alternativ können Sie in der IPC können Sie auch nach Stichpunkten suchen. Verwenden Sie hierfür den Menüpunkt **"IPC-Recherche"**.

#### 5. IPC-Klasse für die Recherche auswählen

Haben Sie die relevante Klasse ermittelt, wählen Sie diese Klasse durch Anklicken des Lupensymbols links daneben aus.

Die ausgewählte Klasse wird automatisch in die Einsteigerrecherche übernommen. Starten Sie die Suche nach dem ausgewählten IPC-Symbol.

| <u>n</u> p | <u>F24H 8/00</u> | Erhitzer für flüssige oder gasförmige Medien mit Wärmeerzeugungseinrichtungen,<br>die besonders für die Gewinnung der latenten Wärme aus Rauchgasen mittels<br>Kondensation ausgebildet sind [5, 2006.01] |
|------------|------------------|----------------------------------------------------------------------------------------------------|
| ۸Ø         | F24H 9/00        | Einzelheiten                                                                                                    |
| ۵Ø         | <u>F24H 9/18</u> | <ul> <li>Anordnung oder Befestigung von Rosten, Brennern oder Heizelementen (Brenner <u>F23D</u>; Roste<br/><u>F23H</u>; elektrische Heizelemente <u>H05B</u>)</li> </ul>                                 |

Sie suchen nun alle (auch fremdsprachigen) Dokumente, die mit dieser IPC-Klasse versehen sind.

#### Einsteigerrecherche

Die folgenden Felder sind alle mit UND verknüpft. Sie müssen mindestens ein Feld ausfüllen. Für weitere Informationen nutzen Sie die <u>Hilfe</u> zur Einsteigerrecherche.

| Pecherche formulieren       |          |                   |
|-----------------------------|----------|-------------------|
| Recherchertormuneren        |          |                   |
| Veröffentlichungsnummer     |          | DE4446098C2       |
| Titel                       |          | Mikroprozessor    |
| Anmelder/Inhaber/Erfinder   |          | Heinrich Schmidt  |
| Veröffentlichungsdatum      |          | <u>12.10.1999</u> |
| Alle Klassifikations-Felder | f24h9/18 | <u>F17D5/00</u>   |
| Suche im Volltext           |          | <u>Fahrrad</u>    |
|                             |          |                   |

#### Trefferliste mit mehr als 1000 Treffern! - Was nun?

Falls Ihre Suche mehr als 1000 Treffer erzielt, zeigt die Liste trotzdem nur 1000 Datensätze an. Die Auswahl erfolgt zufällig aus der Gesamttrefferzahl.

Beträgt Ihr Rechercheergebnis mehr als 1000 Treffer, schränken Sie bitte die Suche ein. Gehen Sie zur Einsteigerrecherche zurück.

Hier können Sie zum Beispiel:

im Feld "Veröffentlichungsnummer" DE eintragen.
 Damit wird Ihr Ergebnis auf deutsche Veröffentlichungen beschränkt

#### und/oder

 im Feld "Veröffentlichungsdatum" eine Datumseingabe eingeben, um Ihre Trefferliste zeitlich zu begrenzen. zum Beispiel j-2009 (nur Dokumente aus dem Jahr 2009)

Mit diesen Datumseingaben können Sie Ihre Suche noch feiner zeitlich eingrenzen. Diese Eingrenzung ist meist nur dann sinnvoll, wenn Sie die angezeigten Treffer auf unter 1000 Gesamttreffer einschränken möchten:

- 7 q1-2009 (Dokumente aus dem 1. Quartal 2009)
- **m01-2009** (Dokumente vom Januar 2009)
- 7 kw01-2009 (Dokumente der ersten Kalenderwoche im Jahr 2009)

**Hinweis:** Bei der Expertenrecherche können Sie die Trefferzahl einschränken, indem Sie längere Zeiträume und zusätzliche Suchwörter sowie weitere Optionen nach Ihren Bedürfnissen miteinander kombinieren.

**Beispiel:** Hier sehen Sie ein Beispiel für eine Trefferliste, bei der die Recherche nach IPC-Symbolen auf das Veröffentlichungsjahr 2009 eingegrenzt wurde. Der Suchauftrag lautete also: **"Suche alle Dokumente, in denen sowohl das IPC-Symbol F24H 1/18 in allen recherchierbaren IPC-Feldern als auch das Veröffentlichungsjahr 2009 enthalten ist"**.

# **Trefferliste Einsteigerrecherche**

#### Suchanfrage:

Pub = j-2009 AND Ic = 'f24h9/18'

Trefferliste: 560 Treffer

#### Zurück zur Einsteigerrecherche

In angezeigter Trefferliste (max. 560 Treffer)

Familienmitglieder löschen Familienmitglieder austauschen

Für weitere Informationen bezüglich der Familienmitglieder nutzen Sie die Hilfe

#### Die Funktion "Familienmitglieder austauschen"

Sie können die Anzahl der angezeigten Datensätze in Ihrer Trefferliste auch reduzieren, indem Sie den Button **"Familienmitglieder austauschen"** bedienen. So wird Ihnen pro Patentfamilie nur ein Familienmitglied angezeigt. Erläuterungen zur Patentfamilie finden Sie auf der Seite 16.

Wichtiger Hinweis: Führen Sie diese Funktion nur aus, wenn Ihre Gesamttrefferzahl 1000 Treffer nicht übersteigt.

#### 6. Anzeige der Treffer aus der Liste

Über die Trefferliste können Sie sich Ihr Suchergebnis im Detail in unterschiedlichen Aufbereitungsarten ansehen:

Die Bibliographischen Daten im Format HTML über den Link in der Spalte "Veröffentlichungsnummer":

In der Anzeige erhalten Sie einen Überblick über die wichtigsten Daten des Patentdokuments, das Sie sich im Detail ansehen möchten, in standardisierter Form.

- Das Originaldokument als PDF
- 7 Den recherchierbaren Text als PDF

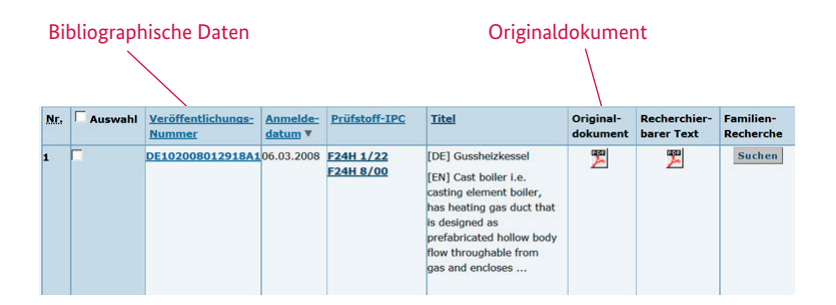

#### 7. Anzeige der bibliographischen Daten

| Dokur           | nent DE102008012918A1 (Seiten: 6)                                     |                   |                                                                                                    |
|-----------------|-----------------------------------------------------------------------|-------------------|----------------------------------------------------------------------------------------------------|
| Zurüc           | zur Einsteigerrecherche Zurück zur Trefferliste                       |                   |                                                                                                    |
| Dokun           | nent 1 von 2 anzeigen  < < > >                                        |                   |                                                                                                    |
| BIBLIC          | OGRAPHISCHE DATEN DOKUMENT DE102008012918A1 (SEITEN: 6)               |                   |                                                                                                    |
| INID            | Kriterium                                                             | Feld              | Inhalt                                                                                                    |
| 54              | Titel                                                                 | TI                | [DE] Gussheizkessel<br>[EN] Cast boiler i.e. casting element boiler, has he<br>flow throughable from gas and encloses after castin<br>metallic materials                                                                                                    |
| 71/73           | Anmelder/Inhaber                                                      | PA                | Viessmann Werke GmbH & Co KG, 35108 Allendor                                                                                                    |
| 72              | Erfinder                                                              | IN                | Bordeaux, Frank, 35440 Linden, DE ; Strobl, Uwe,                                                                                                    |
| 22/96           | Anmeldedatum                                                          | AD                | 06.03.2008                                                                                                    |
| 21              | Anmeldenummer                                                         | AN                | 102008012918                                                                                                    |
|                 | Anmeldeland                                                           | AC                | DE                                                                                                    |
|                 | Veröffentlichungsdatum                                                | PUB               | 10.09.2009                                                                                                    |
| 33<br>31<br>32  | Priorität                                                             | PRC<br>PRN<br>PRD |                                                                                                    |
| 51              | IPC-Hauptklasse                                                       | ICM               | F24H 1/22 (2006.01)                                                                                                    |
| 51              | IPC-Nebenklasse                                                       | ICS               | F24H 8/00 (2006.01)                                                                                                    |
|                 | IPC-Zusatzklasse                                                      | ICA               |                                                                                                    |
|                 | IPC-Indexklasse                                                       | ICI               |                                                                                                    |
|                 | MCD-Hauptklasse                                                       | MCM               | F24H 1/22 (2006.01)                                                                                                    |
|                 | MCD-Nebenklasse                                                       | MCS               | F24H 8/00 (2006.01)                                                                                                    |
|                 | MCD-Zusatzklasse                                                      | MCA               |                                                                                                    |
| 57              | Abstract                                                              | AB                | [DE] Die Erfindung betrifft einen Gussheizkessel, u<br>Gussmaterial, der mindestens einen Heirgaszug (2)<br>alsogasterigter, nach dem Gießer<br>durchströmbarer Hohlkörper ausgebildet ist.<br>[EN] The boiler has a body (1) that is made from cr<br>exchanger, where the body encloses a tubular heat<br>prefabricated hollow body flow throughable from heat<br>of steel, cast material or other metallic materials.<br>Steel de for recasting. The body has multiple elen<br>are casted along, sealed and aligned to each other. |
| -               | Korrekturinformation                                                  | KORRINE           |                                                                                                    |
| 56              | Entgegengehaltene Patentdokumente/Zitate, in Recherche ermittelt      | ст                | DE000004302479A1 22<br>EP00000110234A1 22<br>EP00000160722A2 22                                                                                                    |
| 56              | Entgegengehaltene Patentdokumente/Zitate, vom Anmelder genannt        | СТ                | DE102004025621A1                                                                                                    |
| 56              | Entgegengehaltene Nichtpatentliteratur/Zitate, in Recherche ermittelt | CTNP              |                                                                                                    |
| 56              | Entgegengehaltene Nichtpatentliteratur/Zitate, vom Anmelder genannt   | CTNP              |                                                                                                    |
|                 | Zitierende Dokumente                                                  |                   | Dokumente ermitteln                                                                                                    |
|                 | Sequenzprotokoll                                                      |                   |                                                                                                    |
|                 | Prüfstoff-IPC                                                         | ICP               | F24H 1/22 ; F24H 8/00                                                                                                    |
| Dokun<br>Datenf | ehler melden                                                          | 225.4             |                                                                                                    |

#### 8. Anzeige der Patentveröffentlichung als Originaldokument im PDF-Format

| CD Deutsches           |          |          |                                 |                            |                          |             |                            |                     |                          |           |
|------------------------|----------|----------|---------------------------------|----------------------------|--------------------------|-------------|----------------------------|---------------------|--------------------------|-----------|
| Patent- und Markena    | et DE    | PATISn   | et                              |                            | -                        | -           |                            |                     |                          |           |
| Trefferlisteneintrag   | 2/2      |          |                                 |                            |                          |             |                            |                     | Dokument DE10200         | 8012918A  |
| Seite: 1 / 6           | 221      | << >>    |                                 | Auflösung:                 | 100 dpi 150              | dpi 300 dpi | Zeichnungen: 1x1 2x2 3x2   | Volidokument laden  | D: kumentenfehler melden | Schließen |
| Bibliographische Daten | 1. Seite | Abstract | Search Report                   | Beschreibung               | Ansprüche                | Zeichnung   | Ergänzende Zusammenfassung |                     |                          |           |
|                        |          | (40      |                                 |                            |                          | (10)        |                            |                     |                          |           |
|                        | (12)     | Bu       | )<br>ndesrepubli<br>utsches Pat | ik Deutschl<br>ent- und Ma | and<br>arkenamt<br>Offei | nlegu       | DE 10 2008 01              | 1 <b>2 918 A1</b> 2 | 009.09.10                |           |
|                        |          |          |                                 |                            |                          |             |                            |                     |                          |           |

#### 9. Volldokument laden

Haben Sie das Volldokument geladen, können Sie alle Seiten des Originaldokuments ohne Zeitverzögerung anschauen, ausdrucken oder als Datei speichern.

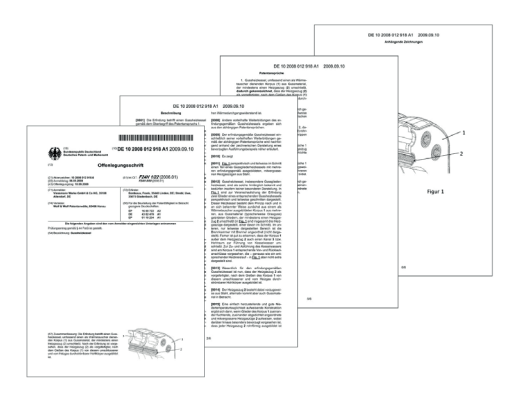

**Hinweis:** In den deutschen Schriften, die ab dem 12. Juni 2014 veröffentlicht wurden, können Sie zusätzlich im textbasierten PDF-Dokument nach Stichwörtern recherchieren.

Nützliche Hinweise und Hintergrundinformationen zur Patentrecherche

#### Schutzdauer von Patenten und Registeranzeige:

- Eine Patentanmeldung wird in der Regel erst 18 Monate nach dem Anmeldetag beziehungsweise dem Prioritätstag veröffentlicht und ist ab diesem Tag recherchierbar.
- Erteilte Patente können bis zu einer Dauer von 20 Jahren ab dem Anmeldetag vom Inhaber verlängert werden.
- Handelt es sich um ein Arzneimittel oder ein Pflanzenschutzmittel, kann der Inhaber ein ergänzendes Schutzzertifikat beantragen und damit den Schutz um maximal weitere fünf Jahre (bei Kinderarzneimitteln um 5,5 Jahre) verlängern.
- Eingetragene Gebrauchsmuster können bis zu einer Dauer von höchstens zehn Jahren ab dem Anmeldetag aufrechterhalten werden.
- Zu deutschen Patentanmeldungen, Patenten und Gebrauchsmustern und europäischen Patentdokumenten sowie internationalen PCT-Patentanmeldungen, bei denen Deutschland (DE) als Vertragsstaat benannt ist und die nach 1988 angemeldet wurden, erfahren Sie den Rechtsund Verfahrensstand für Deutschland in der Datenbank DPMAregister. Klicken Sie auf die "Veröffentlichungsnummer" und wählen in der "Bibliographischen Anzeige" unten rechts den Button "Registeranzeige" aus. Es werden Ihnen alle Verfahrensdaten angezeigt und Sie können überprüfen, ob ein Patent oder Gebrauchsmuster in Kraft, gelöscht, erloschen oder zurückgezogen worden ist.
- Den Rechts- und Verfahrensstand der ausländischen Schutzrechte, die Sie als Dokument in DEPATISnet gefunden haben, ermitteln Sie in den Patentregistern der jeweiligen Patentämter oder Organisationen.

#### Aufbau von Patentdokumenten

Ein Patentdokument (Veröffentlichung der Patentanmeldung = Offenlegungsschrift, Patentschrift, Gebrauchsmusterschrift) besteht in der Regel aus diesen Elementen:

- Die Zusammenfassung skizziert den Kern der Erfindung.
- Die Beschreibung gibt den Stand der Technik für das Thema wieder und nennt die Nachteile der bisherigen technischen Lösungen und die Vorteile der dargestellten Erfindungen gegenüber dem Stand der Technik. Der Text beschreibt, wie die Erfindung funktioniert. In Beispielen werden konkrete technische Ausführungsformen erläutert.
- In den Ansprüchen wird der Schutzumfang festgelegt, also welche Teile der Erfindung rechtlich geschützt sind.
- 7 Zeichnungen stellen die Erfindung und ihre wesentlichen Merkmale dar.

# Internationale Patentklassifikation (IPC)

Fast jedes Patentdokument in **DEPATISnet** ist klassifiziert und dadurch einem oder mehreren Gebieten der Technik zugeordnet. Dazu wird die Internationale Patentklassifikation (IPC) verwendet. Die IPC bildet das gesamte technische Wissen in einer hierarchisch gegliederten Klassifikation ab. Die IPC wird von den meisten Patentbehörden der Welt genutzt, um Anmeldungen dem entsprechenden Gebiet der Technik zuzuordnen.

#### Patentfamilie

Patentanmeldungen und Gebrauchsmuster können durch eine gemeinsame Priorität miteinander in einer Patentfamilie verbunden sein. Mit der erstmaligen Anmeldung einer Erfindung zu einem Patent oder Gebrauchsmuster bei einem Patentamt (in der Regel bei dem Amt des Staates, in dem der Anmelder seinen Wohn- oder Firmensitz hat) beginnt die Prioritätsfrist von einem Jahr, innerhalb der der Anmelder Nachanmeldungen bei anderen Ämtern stellen kann, ohne dass ihm seine Erstanmeldung von diesen Ämtern neuheitsschädlich entgegengehalten werden kann. **Beispiel:** Zu einer Erstanmeldung in Deutschland am 1. August 2012 sind identische Nachanmeldungen bis zum 1. August 2013 in den Mitgliedsstaaten der Pariser Verbandsübereinkunft (z. B. in Großbritannien, den USA oder dem Europäischen Patentamt) möglich. Diese werden Ihnen dann auch bei einer Recherche in der Trefferliste angezeigt.

In **DEPATISnet** haben Sie die Möglichkeit, in der Trefferliste Dokumente zu löschen, die zu derselben Patentfamilie gehören. Es wird dann nur ein Dokument je Patentfamilie angezeigt.

Wenn Sie keine relevante Schrift gefunden haben, gibt es zwei mögliche Gründe:

- ↗ Die Suche war zu ungenau
- ↗ Es gibt auf dem Gebiet (noch) keine oder sehr wenige Veröffentlichungen

Für detaillierte Recherchemöglichkeiten nutzen Sie bitte die Expertenrecherche. Informationen zur Expertenrecherche finden Sie in der Hilfe bei **DEPATISnet**.

### Noch Fragen? Wir beantworten sie gern.

Wir informieren Sie gern ausführlich über die Stand-der-Technik-Recherche und weitere Recherchemöglichkeiten und stehen Ihnen für Fragen zur Verfügung.

Telefon +49 89 2195-3435 Montag bis Donnerstag von 8 Uhr bis 17 Uhr Freitag von 8 Uhr bis 15 Uhr E-Mail **datenbanken@dpma.de** 

Weitere Informationen zur Patentrecherche und ergänzende Tipps finden Sie unter **www.dpma.de** im Bereich Patent > Patentinformation sowie Patent > Recherche und insbesondere auf den Service- und Hilfeseiten der Datenbank.

Das Deutsche Patent- und Markenamt bietet außerdem folgende Serviceleistungen zur Nutzung unserer Datenbanken und elektronischen Dienste an, die jedoch kostenpflichtig sind:

- Workshops: https://www.dpma.de/dpma/veranstaltungen/workshops
- Nutzung von DEPATIS im Recherchesaal: https://www.dpma.de/service/kundenservice/recherchesaele

Die wichtigsten Datenbanken auf einen Blick:

- DEPATISnet https://depatisnet.dpma.de
- **DPMA**register https://register.dpma.de

# Impressum

# Herausgeber

Deutsches Patent- und Markenamt Zweibrückenstraße 12 80331 München

Telefon +49 89 2195-1000 www.dpma.de

**Stand** März 2018

**Bildnachweis** Fotolia.com: Pavel Timofeev